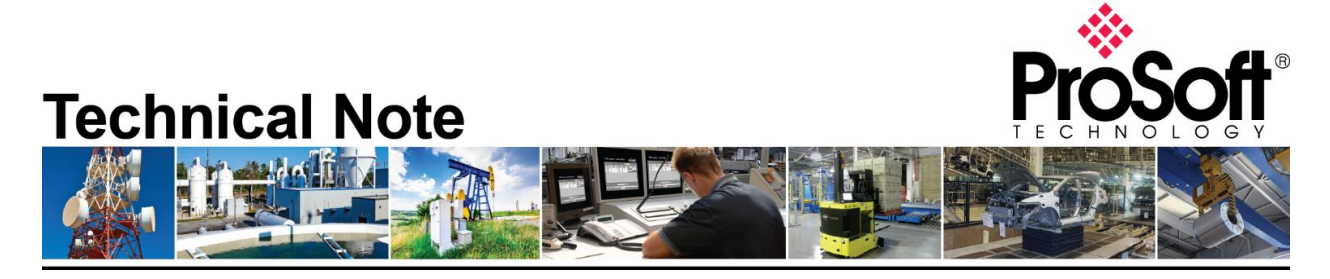

# Uploading DHP files from AN-X2-AB-DHRIO and transferring files into AN-X4-AB-DHRIO.

Document Code: TN-ANX4ABDHRIO\_ANX2DHPFilesintoANX4DHP\_01-2305 Date: May 17, 2023 Revision: 1.03

# How to Contact Us

Asia Pacific Regional Office +60.3.2247.1898 support.ap@prosoft-technology.com

Latin America (Brasil) Regional Office +52.11.5084.5178 support.la@prosoft-technology.com Europe/Middle East/Africa Regional Office

+33.5.34.36.87.20 support.emea@prosoft-technology.com

Latin America (Spanish Speaking Countries) Regional Office +52.222.264.1814 support.la@prosoft-technology.com North America Corporate Office +1.661.716.5100 support@prosoft-technology.com

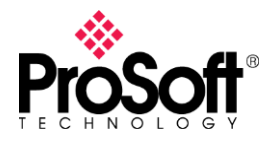

The first part of this technote will go over extracting the files from the AN-X2-AB-DHRIO through the webpage and downloading the configuration file into the AN-X4-AB-DHRIO. There is more than one way to extract the HMI configuration file from the AN-X2-AB-DHRIO. This document will also go over extracting the files from the AN-X2-AB-DHRIO micro-SD (uSD) card and reloading the files onto the AN-X4-AB-DHRIO uSD card.

## From the AN-X2-AB-DHRIO webpage

In the web interface for the AN-X2-AB-DHRIO expand the Administration tab and then click on the Archive Configuration.

| day QTS AN-X-DHP (v4.12.6) web int: × + |                                                                                                    |
|-----------------------------------------|----------------------------------------------------------------------------------------------------|
| ← → C ▲ Not secure   192.168.35.151     | 6 文                                                                                                    |
| 7 Automation Network                    | Quest Technical Solutions                                                                                                    |
| ∀ Log Files                             | AN-X-DHP Ethernet Gateway Module                                                                                                    |
|                                         | Introduction:                                                                                                    |
| AN-X Configuration                      | This is the main configuration screen for the AN-X-DHP Ethernet/Data Highway Plus gateway.                                                                                                    |
| Archive Configuration                   | Directions:                                                                                                    |
| Update AN-X Firmware                    | The main menu, located on the left, provides a list of options for this web interface. To see the sub-menus for each item, click on the down arrow beside each main option.                              |
| Restart AN-X Module                     | Menu Details:                                                                                                    |
| 7 Troubleshooting                       | Automation Network:                                                                                                    |
|                                         | Configure DH+ Network                                                                                                    |
|                                         | The AN X-DHP Ethernet gateway has a DH+ port that supports 3 different baud rates and a configurable station address. The DH+ network configuration menu provides access to these configuration options. |
|                                         | Monitor DH+ Network                                                                                                    |
|                                         | The AN-X-DHP monitors in real-time the AN-X-DHP diagnostic counters and the active stations on the Data Highway Plus network. Use this menu command to display the counters and the active station list. |

#### Click on the Archive File, shown below circled in red.

| T QIS AN-X-DHP (V4.12.0) Web Into X + |                                                                                                    |                             |
|---------------------------------------|----------------------------------------------------------------------------------------------------|-----------------------------|
| ← → C ▲ Not secure   192.168.35.1     |                                                                                                    | @ ☆                         |
| ✓ Automation Network                  | AN-X Configuration and Log Archiver                                                                                                    |                             |
| ♥ Log Files                           | Instructions:                                                                                                    |                             |
| ♥ Administration                      | Use the link provided below to get the newly created archive file. This file contains all the current configuration information, log and possibly memory dump files.                                                                    |                             |
| AN-X Configuration                    | The archive file is a standard compressed tar archive. Therefore, the configuration files contained in the archive file can be extracted and used to restore an AN-X configuration. See the User's Manuary your particular AN-X module. | al for details on using con |
| Archive Configuration                 | Archive File                                                                                                    |                             |
| Update AN-X Firmware                  |                                                                                                    |                             |
| Restart AN-X Module                   |                                                                                                    |                             |

This will download a complete backup of your current AN-X2-AB-DHRIO and save it to your PC in TAR Ball (Unix Archive) format. The name of the archive file is *AN-X* host name\_archive.tar as shown below.

ANX2Dhp\_archive.tar

If you cannot open this file, the free Windows based utility 7-Zip (<u>https://www.7-zip.org/</u>) will allow you to open them. When you open this .tar file you will see 2 directories inside of it. The files we need will be in the mnt directory. Double click on the mnt directory.

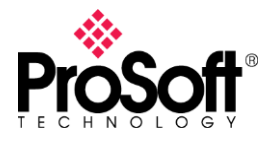

| 27 (     | C:\User | rs\aagu | ıilar∖ | Downloa   | ads∖ANX | (2Dhp_ar | chive.ta | ır\      |          |      |          |  |
|----------|---------|---------|--------|-----------|---------|----------|----------|----------|----------|------|----------|--|
| File     | Edit    | View    | Fa     | vorites   | Tools   | Help     |          |          |          |      |          |  |
| ÷        |         |         | ~      | •         | -       | ×        | ĩ        |          |          |      |          |  |
| Add      | Extr    | act T   | est    | Сору      | Move    | Delete   | Info     |          |          |      |          |  |
| ø        | 🛄 C:    | \Users  | \aag   | juilar\Do | wnloads | \ANX2D   | hp_arch  | ive.tar\ |          |      |          |  |
| Nam      | e       |         |        |           |         |          |          | Size     | Packed S | öize | Modified |  |
| n n      | nnt     |         |        |           |         |          |          | 3 167    | 5 (      | 632  |          |  |
| vi<br>vi | ar      |         |        |           |         |          |          | 314 294  | 320 5    | 512  |          |  |
|          |         |         |        |           |         |          |          |          |          |      |          |  |

Inside mnt you will see the mmc directory.

C:\Users\aaguilar\Downloads\ANX2Dhp\_archive.tar\mnt\

| File | Edit | View   | v Fav        | /orites  | Tools   | Help    |         |              |             |          |
|------|------|--------|--------------|----------|---------|---------|---------|--------------|-------------|----------|
| ÷    |      |        | $\checkmark$ | •        | -       | ×       | ĩ       |              |             |          |
| Add  | Extr | act    | Test         | Сору     | Move    | Delete  | Info    |              |             |          |
| ø    | C    | :\User | rs\aagi      | uilar\Do | wnloads | \ANX2Dł | np_arch | ive.tar\mnt\ |             |          |
| Nam  | e    |        |              |          |         |         |         | Size         | Packed Size | Modified |
| m    | imc  |        |              |          |         |         |         | 3 167        | 5 632       |          |

Double click on mmc to view the configuration files from your AN-X2-AB-DHRIO as seen below.

| Zz (     | Zz C:\Users\aaguilar\Downloads\ANX2Dhp_archive.tar\mnt\mmc\ |              |           |         |        |                    |             |                  |            |      |       |
|----------|-------------------------------------------------------------|--------------|-----------|---------|--------|--------------------|-------------|------------------|------------|------|-------|
| File     | Edit Vi                                                     | ew Fa        | vorites   | Tools   | Help   |                    |             |                  |            |      |       |
| 4        |                                                             | $\checkmark$ | •         | -       | ×      | ี่ที               |             |                  |            |      |       |
| Add      | Extract                                                     | Test         | Сору      | Move    | Delete | Info               |             |                  |            |      |       |
| <b>1</b> | C:\Us                                                       | ers\aag      | juilar\Do | wnloads | ANX2D  | hp_archive.tar\mnt | \mmc\       |                  |            |      |       |
| Nam      | e                                                           |              |           |         |        | Size               | Packed Size | Modified         | Mode       | User | Group |
| x Al     | bRioEnetl                                                   | Hmi.cs       | sv        |         |        | 1 315              | 1 536       | 2013-08-13 04:57 | -rwxr-xr-x | root | root  |
| R 🖾      | bRioEnetl                                                   | oOrig.cs     | sv        |         |        | 143                | 512         | 2013-03-12 11:46 | -rwxr-xr-x | root | root  |
| 📄 Ar     | nxAbDhpf                                                    | Router.t     | xt        |         |        | 69                 | 512         | 2006-12-31 17:05 | -rwxr-xr-x | root | root  |
| an 🦉     | xdhp.com                                                    | f            |           |         |        | 60                 | 512         | 2007-01-04 21:20 | -rwxr-xr-x | root | root  |
| Co       | onfig.Read                                                  | Me.txt       |           |         |        | 629                | 1 024       | 2021-11-03 03:09 | -rwxr-xr-x | root | root  |
| Co       | onfig.txt                                                   |              |           |         |        | 141                | 512         | 2006-12-31 17:02 | -rwxr-xr-x | root | root  |
| 🔊 IP/    | Alias.csv                                                   |              |           |         |        | 810                | 1 024       | 2006-12-31 17:12 | -rwxr-xr-x | root | root  |
|          |                                                             |              |           |         |        |                    |             |                  |            |      |       |

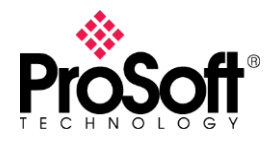

The files that you will need to import into the AN-X4-AB-DHRIO using firmware type AN-X4-AB-DHP are the following files:

- anxdhp.conf
- IPAlias.csv
- Config.txt
- AnxAbDHpRouter.txt

Note: AnxAbDHpRouter.txt was introduced in v4.7 of the AN-X2-AB-DHP firmware. Your AN-X may or may not have this file.

Extract these files into a directory on your PC that is easily assessable. You will need them later.

Next, you will need to access the AN-X4-AB-DHRIO. AN-X4 can be configured:

- to use a static IP address
- to obtain its IP address from a DHCP server
- to use the factory default setting, where the AN-X4 waits for 10 seconds for a DHCP server to respond. If it does not obtain an IP address within 10 seconds, it reverts to a static address of 192.168.0.246. All AN-X4 modules are shipped with this as the default configuration. In some certain cases, DHCP is acceptable, however unless you have control of the DHCP server, most applications will require the AN-X4 have a static IP address. DHCP servers may assign different IP addresses each time AN-X4 powers up, or is rebooted, which may make it inaccessible to hardware or software that accesses the AN-X4 module by IP address only.

At this point, it is safe to remove the AN-X2 from the network and even assign the old AN-X2 IP address to your new AN-X4. Once the IP address has been set, go to the web interface of the AN-X4. You will note that the interface, although similar, looks quite different from the old AN-X2 interface.

| 🏘 QTS AN-X-DHP (v4.12.66) 🗙                      | +                                                                                                    |
|--------------------------------------------------|----------------------------------------------------------------------------------------------------|
| $\leftarrow$ $\rightarrow$ C A Not secure   192. | 16835.150/indeu.html 🖄 🖄 🖬 🎕 😡                                                                                                    |
| Home Page                                        | Quest Technical Solutions                                                                                                    |
| Automation Network                               | AN-X-DHP Ethernet Gateway Module (v4 12.66)                                                                                                    |
| ▼ Log Files                                      | ,                                                                                                    |
| Administration                                   | Introduction:                                                                                                    |
| ▼ Support                                        | This is the main configuration screen for the AN-X-DHP Ethernet/Data Highway Plus gateway.                                                                                                    |
|                                                  | Directions:                                                                                                    |
|                                                  | The main menu, located on the left, provides a list of options for this web interface. To see the sub-menus for each item, click the down arrow beside each main option.                                                                                                    |
|                                                  | Menu Details:                                                                                                    |
|                                                  | Automation Network:                                                                                                    |
|                                                  | DH+ Configure                                                                                                    |
|                                                  | The AN-X-DHP Ethernet gateway has a DH+ port that supports 3 different baud rates and a configurable station address. The DH+ network configuration menu provides access to these configuration options. It also lets you set how much data the AN-X can send when it has the token. |
|                                                  | DH+ Monitor DH+                                                                                                    |
|                                                  | The AN-X-DHP monitors in real-time the AN-X-DHP diagnostic counters and the active stations on the Data Highway Plus network. Use this menu command to display the counters and the active station list.                                                                             |

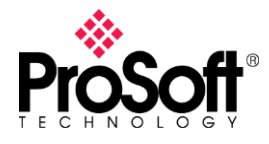

## Configure DH+ Settings

Expand the Automation Network tab and click on the DH+ Configure link. In this section you will be able to set the Baud Rate and Station Number on the AN-X4-AB-DHRIO. You can alternately open the anxdhp.conf file and edit the Baud Rate and set the Station Number for your AN-X4-AB-DHRIO, if you wish.

| 🔷 QTS AN-X-DHP (v4.12.66) 🗙                                     | + · · · ·                                                                                                    |
|-----------------------------------------------------------------|----------------------------------------------------------------------------------------------------|
| $\leftarrow$ $\rightarrow$ C $\blacktriangle$ Not secure   192. | 16835.150/index.html 🗠 🖈 🔲 🔹 🕻                                                                                                    |
| Home Page                                                       | AN-X-DHP Network Configuration                                                                                                    |
| Automation Network                                              | All configuration operations require a network restart and therefore result in a disruption in the Data Highway Plus connections. These should not be performed while the process is in production mode.                                                                                                    |
| DH+ Configure                                                   | The AN-X Data Highway Plus network settings are configured using the form below.                                                                                                    |
| UH+ Monitor<br>HMLIP Alias Configure                            | Select the baud rate, one of 57.6, 115.2, or 230.4, to match the Data Highway Plus network the AN-X is connected to.                                                                                                    |
| HMLIP Alias View                                                | Select a station number, in the range 0 to 77 octal. The station address must not duplicate any other station on the network.                                                                                                    |
| DH+ Router Configure                                            | When AN X giets the Data Highway Plus Token, if it has any messages in its queue, it always sends at least one message. If there are any more messages in the queue after it sends the first message, it can send up to a m<br>the number of brokes confloring on Token brike including the number of broken in the instra message. |
| DH+ Router View                                                 | The range is 10 300 bries. The default is 20.                                                                                                    |
| ▼Log Files                                                      | A setting of 0 disables sending more than 1 message per token.                                                                                                    |
| Administration                                                  |                                                                                                    |
| ▼ Support                                                       | 57k o<br>115k                                                                                                    |
|                                                                 | 230%                                                                                                    |
|                                                                 | Station: 22Octal                                                                                                    |
|                                                                 | loken Bytes 300                                                                                                    |
|                                                                 | SUBMIT.                                                                                                    |

## Configure the IP Alias File

Next, send the IPAlias.csv to the AN-X4-AB-DHRIO. Expand the Automation Network Tab and click on the HMI IP Alias Configure link. You will see this page.

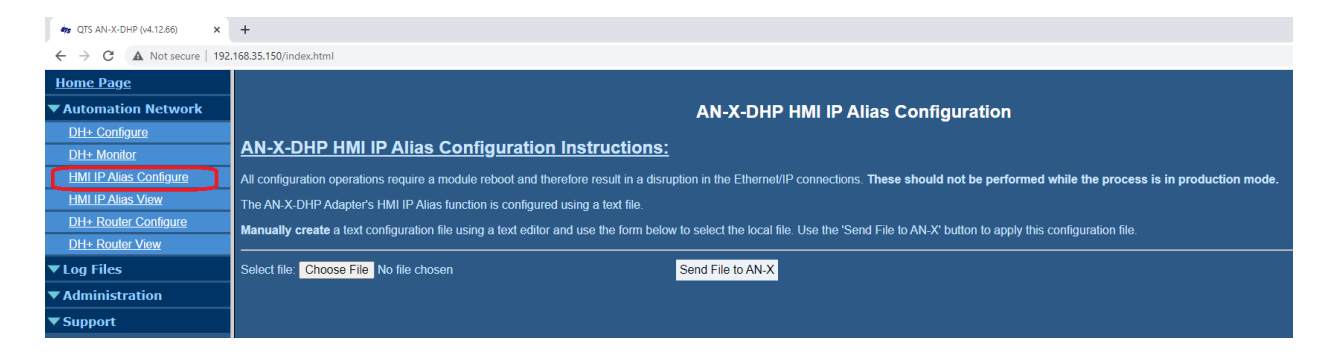

Click on the Choose File button.

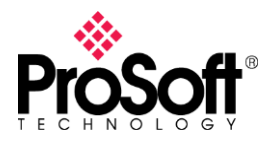

## Technical Note TN-ANX4ABDHRIO\_ANX2DHPFilesintoANX4DHP\_01-2305

| <b>4</b> gTS AN-X-DHP (v4.12.66) ★ | < +                                                                                                    | Ý                   |
|------------------------------------|----------------------------------------------------------------------------------------------------|---------------------|
| ← → C ▲ Not secure   192.          | 92.168.35.150/index.html                                                                                                    | Ê ☆                 |
| <u>Home Page</u>                   |                                                                                                    |                     |
| Automation Network                 | AN-X-DHP HMI IP Alias Configuration                                                                                                    |                     |
| DH+ Configure                      |                                                                                                    |                     |
| DH+ Monitor                        | AN-X-DHP HMI IP Alias Contiguration Instructions:                                                                                                    |                     |
| HMI IP Alias Configure             | All configuration operations require a module reboot and therefore result in a disruption in the Ethernet/IP connections. These should not be performed while the process is       | in production mode. |
| HMI IP Alias View                  | The AN-X-DHP Adapter's HMI IP Alias function is configured using a text file.                                                                                                    |                     |
| DH+ Router Configure               | Manually create a text configuration file using a text editor and use the form below to select the local file. Use the 'Send File to AN-X' button to apply this configuration file |                     |
| DH+ Router View                    |                                                                                                    |                     |
| ▼Log Files                         | Select file Choose File No file chosen Send File to AN-X                                                                                                    |                     |
| Administration                     |                                                                                                    |                     |
| ▼ Support                          |                                                                                                    |                     |

Browse and locate your IPAlias.csv file from your AN-X2. Once selected, click on the Send file to AN-X button.

| 🔷 QTS AN-X-DHP (v4.12.66) 🗙 | +                                                                                                    |     |
|-----------------------------|----------------------------------------------------------------------------------------------------|-----|
| ← → C ▲ Not secure   192    | 188.35.150/index.html (2                                                                                                    | 2 ☆ |
| Home Page                   |                                                                                                    |     |
| Automation Network          | AN-X-DHP HMI IP Alias Configuration                                                                                                    |     |
| DH+ Configure               |                                                                                                    |     |
| DH+ Monitor                 | AN-X-DHP HMI IP Allas Contiguration instructions:                                                                                                    |     |
| HMI IP Alias Configure      | All configuration operations require a module reboot and therefore result in a disruption in the Ethernet/IP connections. These should not be performed while the process is in production mode. |     |
| HMI IP Alias View           | The AN X-DHP Adapter's HMI IP Alias function is configured using a text file.                                                                                                    |     |
| DH+ Router Configure        | Manually create a text configuration file using a text editor and use the form below to select the local file. Use the 'Send File to AN-X' button to apoly this configuration file               |     |
| DH+ Router View             |                                                                                                    |     |
| ▼Log Files                  | Select file: Choose File: IPAlias.csv Send File to AN-X                                                                                                    |     |
| Administration              |                                                                                                    |     |
| ▼ Support                   |                                                                                                    |     |

Once the file has been sent to the AN-X4 and parsed successfully, the AN-X4 will display a page like the one shown below. Click on the REBOOT link, circled below in red.

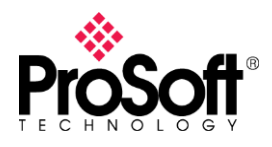

# **Technical Note** TN-ANX4ABDHRIO\_ANX2DHPFilesintoANX4DHP\_01-2305

| 💠 QTS AN-X-DHP (v4.12.66) 🗙 | * ·                                                                                                    |
|-----------------------------|----------------------------------------------------------------------------------------------------|
| ← → C ▲ Not secure   19     | 2.168.35.150/index.html 世 合                                                                                                    |
| Home Page                   | IPNias csv (810 bytes, text/csv) saved File transfer Complete                                                                                                    |
| Automation Network          | Changes to the IP Alias configuration will take effect only after a REBOOT of the AN-X Module.                                                                                                    |
| DH+ Configure               | Click to REBOOT or Home Page                                                                                                    |
| DH+ Monitor                 |                                                                                                    |
| HMI IP Alias Configure      | Configuration File:                                                                                                    |
| HMI IP Alias View           | ; ANKI-AN-UMP-ITLI SAMPLE ALBS FILE,                                                                                                    |
| DH+ Router Configure        | ; Lines reginning uith semicloins are considered comments and are ignored,<br>; Remve semicloins from examples below to enable alises,                                                                                                    |
| DH+ Router View             | ; Copy and modify lines from examples below as needed ,                                                                                                    |
| ▼ Log Files                 | ) by offsuit, no aliases are emoted since they may conflict uith exiting IP appresses<br>If the souther, correlate lower district of Patrices and they be strained and the souther souther souther south                                                                                                    |
| Administration              | ; for Example:,                                                                                                    |
| ▼ Support                   | Allesfret?,<br>Allesfret?,<br>Alles |

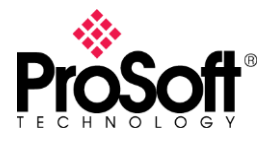

The AN-X4 has not reboot yet. You will see a screen shown below, you must click on the REBOOT NOW link before the AN-X4 will now reboot.

| 🔷 QTS AN-X-DHP (v4.12.66) 🗙 | + ~                                                                                                    |
|-----------------------------|----------------------------------------------------------------------------------------------------|
| ← → C ▲ Not secure   192.   | 16835.150/index.html                                                                                                    |
| Home Page                   |                                                                                                    |
| Automation Network          | AN-X Module REBOOT                                                                                                    |
| DH+ Configure               | To REBOOT the AN-X module hit the 'REBOOT NOW' link                                                                                                    |
| DH+ Monitor                 |                                                                                                    |
| HMI IP Alias Configure      | REBOOT NOW                                                                                                    |
| HMI IP Alias View           |                                                                                                    |
| DH+ Router Configure        | Warning : Hitting the 'REBOOT NOW' link causes the AN-X module to restart. All communications with automation networks, HMI stations or PLC racks will be interrupted. |
| DH+ Router View             |                                                                                                    |
| ▼ Log Files                 |                                                                                                    |
| Administration              |                                                                                                    |
| ▼ Support                   |                                                                                                    |

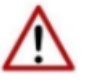

NOTE: If you skip this step the new IPAlias configuration file will not take effect until the AN-X4-AB-DHRIO reboots.

After about 30 seconds, your browser should change, and show that the AN-X4 has now been restarted.

| 🔹 QTS AN-X-DHP (v4.12.66) 🛛 🗙 | + *                                                                        |
|-------------------------------|----------------------------------------------------------------------------|
| ← → C ▲ Not secure   192.     | 18835.150/indec.html 년 🖈 🛽                                                 |
| <u>Home Page</u>              | AN-X Module Restart                                                        |
| Automation Network            |                                                                            |
| DH+ Configure                 | AN-X is resetting. Wait about 30 seconds before clicking the continue link |
| DH+ Monitor                   |                                                                            |
| HMI IP Alias Configure        | Continue                                                                   |
| HMI IP Alias View             |                                                                            |
| DH+ Router Configure          |                                                                            |
| DH+ Router View               |                                                                            |
| ▼ Log Files                   |                                                                            |
| Administration                |                                                                            |
| ▼ Support                     |                                                                            |

Click on the "Continue" link to go back to the main AN-X4 Interface.

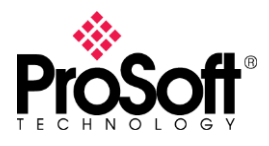

| 🗤 QTS AN-X-DHP (v4.12.66) 🗙 | + · · · · · · · · · · · · · · · · · · ·                                                                                                    |
|-----------------------------|----------------------------------------------------------------------------------------------------|
| ← → C ▲ Not secure   192.   | 168.35,150/index.html 🗠 🖈 🛙 😩 🗘                                                                                                    |
| Home Page                   | QuestTechnical Solutions                                                                                                    |
| Automation Network          | AN-X-DHP Ethernet Gateway Module (v4.12.66)                                                                                                    |
| DH+ Configure               |                                                                                                    |
| DH+ Monitor                 | Introduction                                                                                                    |
| HMI IP Alias Configure      |                                                                                                    |
| HMLIP Alias View            | This is the main configuration screen for the AN-X-DHP Ethernel/Data Highway Plus gateway                                                                                                    |
| DH+ Router Configure        | Directions:                                                                                                    |
| DH+ Router View             | The main menu, located on the left, provides a list of options for this web interface. To see the sub-menus for each item, click the down arrow beside each main option.                                                                                                    |
| ▼Log Files                  | Menu Defaile                                                                                                    |
| Administration              | inclu beally.                                                                                                    |
| ▼ Support                   | Automation Network:                                                                                                    |
|                             | DH+ Configure                                                                                                    |
|                             | The AN-X-DHP Ethernet galeway has a DH+ port that supports 3 different baud rates and a configurable station address. The DH+ network configuration menu provides access to these configuration options. It also lets you set how much data the AN-X can send when it has the token. |
|                             | DH+ Monitor DH+                                                                                                    |
|                             | The AN-X-DHP monitors in real-time the AN-X-DHP diagnostic counters and the active stations on the Data Highway Plus network. Use this menu command to display the counters and the active station list.                                                                             |
|                             | HMI IP Alias Configure                                                                                                    |
|                             | Use this command to send the IP alias configuration file to the AN-X module. See the User's Manual for details.                                                                                                    |
|                             | HMI IP Alias View                                                                                                    |
|                             | Use this command to view the IP alias configuration file and the alias configuration log. See the User's Manual for details.                                                                                                    |
|                             | DH+ Router Configure                                                                                                    |
|                             | Use this command to send a router configuration file to the AN-X.                                                                                                    |
|                             | DH+ Router View                                                                                                    |

## DH+ Router Configuration

Next, click on the DH+ Router Configure link, shown below circled in red.

| 🗤 QTS AN-X-DHP (v4.12.66) 🗙 🗙 | + ~ ~                                                                                                    |  |  |  |  |  |
|-------------------------------|----------------------------------------------------------------------------------------------------|--|--|--|--|--|
| ← → C ▲ Not secure   192      | 168.35.150/index.html 🗠 🖈 🖬 🕱 🗍                                                                                                    |  |  |  |  |  |
| Home Page                     | Cuest Technical Solutions                                                                                                    |  |  |  |  |  |
| Automation Network            | AN-X-DHP Ethernet Gateway Module (v4 12 66)                                                                                                    |  |  |  |  |  |
| DH+ Configure                 |                                                                                                    |  |  |  |  |  |
| DH+ Monitor                   |                                                                                                    |  |  |  |  |  |
| HMI IP Alias Configure        | introduction.                                                                                                    |  |  |  |  |  |
| HMLIP Alias View              | This is the main configuration screen for the AN-X-DHP Ethernet/Data Highway Plus gateway.                                                                                                    |  |  |  |  |  |
| DH+ Router Configure          | Directions:                                                                                                    |  |  |  |  |  |
| DH+ Router View               | The main menu located on the left provides a list of ontinns for this web interface. To see the sub-menus for each item click the down arrow beside each main ontion                                                                                                    |  |  |  |  |  |
| ▼ Log Files                   | ain menu, locateo on me len, provides a list or options for this web interface. To see the sub-menus for each item, click the down arrow beside each main option.                                                                                                    |  |  |  |  |  |
| Administration                | Menu Details:                                                                                                    |  |  |  |  |  |
| ▼ Support                     | Automation Network:                                                                                                    |  |  |  |  |  |
|                               | DH+ Configure                                                                                                    |  |  |  |  |  |
|                               | The AN-X-DHP Ethernet galeway has a DH+ port that supports 3 different baud rates and a configurable station address. The DH+ network configuration menu provides access to these configuration options. It a lets you set how much data the AN-X can send when it has the token. |  |  |  |  |  |
|                               |                                                                                                    |  |  |  |  |  |

Click on the Choose File (Browse in some browsers) and navigate to your AnxAbDHPRouter.txt file that was saved off your AN-X2, or that was retrieved from your AN-X2 Archive TAR Archive.

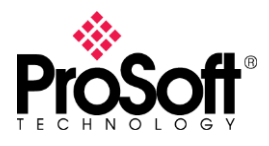

| 🔷 QTS AN-X-DHP (v4.12.66) 🗙                      | +                                                                                                    | ~     |  |  |
|--------------------------------------------------|----------------------------------------------------------------------------------------------------|-------|--|--|
| ← → C ▲ Not secure   192                         | 168.35.150/index.html                                                                                                    | 🖻 🖈 🔲 |  |  |
| Home Page                                        |                                                                                                    |       |  |  |
| Automation Network AN-X-DHP Router Configuration |                                                                                                    |       |  |  |
| DH+ Configure                                    |                                                                                                    |       |  |  |
| DH+ Monitor                                      | AN-A-DHP Router Conliguration Instructions.                                                                                                    |       |  |  |
| HMI IP Alias Configure                           | All configuration operations require a module reboot and therefore result in a disruption in the Ethernet/IP connections. These should not be performed while the process is in production mode. |       |  |  |
| HMI IP Alias View                                | The AN-X-DHP Router is configured using a text file.                                                                                                    |       |  |  |
| DH+ Router Configure                             | Manually create a text configuration file using your text editor of choice and use the form below to select the local file. Use the 'Send File to AN-X' button to apply this configuration file. |       |  |  |
| DH+ Router View                                  |                                                                                                    |       |  |  |
| ▼ Log Files                                      | Select file Choose File No file chosen Send File to AN-X                                                                                                    |       |  |  |
| Administration                                   |                                                                                                    |       |  |  |
| ▼ Support                                        |                                                                                                    |       |  |  |

After choosing the file AnxAbDHpRouter.txt, click on the Send File to AN-X button.

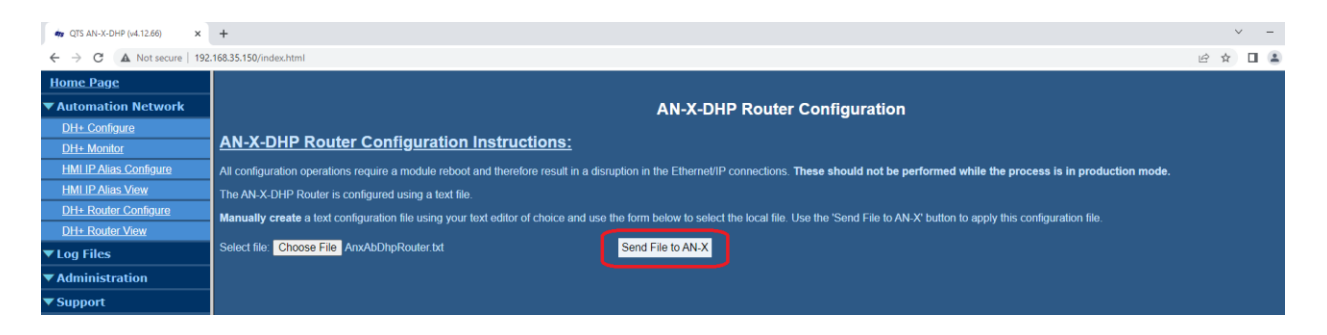

After the AN-X4 parses the router config, it will show the configuration like the screen below. There is no need to reboot the AN-X4 at this point.

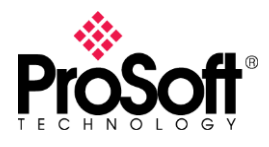

# Technical Note TN-ANX4ABDHRIO\_ANX2DHPFilesintoANX4DHP\_01-2305

| -                                                               |                                                                                                    |
|-----------------------------------------------------------------|----------------------------------------------------------------------------------------------------|
| ang QTS AN-X-DHP (v4.12.66) ×                                   | +                                                                                                    |
| $\leftarrow$ $\rightarrow$ C $\blacktriangle$ Not secure   192. | 168.35.150/index.html                                                                                                    |
| Home Page                                                       | AnxDhpCfgRouter.txt (69 bytes, text/plain) saved.File transfer Complete                                                    |
| Automation Network                                              | Killing DH+ RouterManual configuration done                                                                                |
| DH+ Configure                                                   |                                                                                                    |
| <u>DH+ Monitor</u>                                              | Contiguration File:                                                                                                    |
| HMI IP Alias Configure                                          | 0 Eth 192.168.35.120 CLX<br>120 Eth 192.168.35 120 CLX                                                                     |
| HMI IP Alias View                                               |                                                                                                    |
| <u>DH+ Router Configure</u>                                     |                                                                                                    |
| <u>DH+ Router View</u>                                          |                                                                                                    |
| ▼Log Files                                                      |                                                                                                    |
| Administration                                                  |                                                                                                    |
| ▼ Support                                                       |                                                                                                    |
|                                                                 | Configuration Log:                                                                                                    |
|                                                                 | LocalLinkID:100<br>Lnk:0 Eth 192.168.35.120 CLX<br>Lnk:120 Eth 192.168.35.120 CLX<br>DH+ Routing Table Parsed Successfully |

#### Reading Files Directly from the AN-X2-AB-DHRIO uSD Card

This section will go over how to retrieve the files from the AN-X2-AB-DHRIO uSD card and move them over the AN-X4-AB-DHRIO uSD card. First, remove your uSD card from the back of your AN-X2 and install it into a suitable uSD card reader, and bring up the files in Windows Explorer. You should see files like the ones shown below.

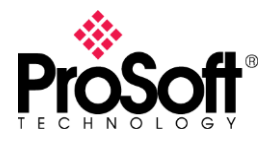

| Name                           | Date modified       | Туре              | Size     |  |
|--------------------------------|---------------------|-------------------|----------|--|
| DrvTemplates                   | 4/28/2022 7:25 AM   | File folder       |          |  |
| RioEipScn                      | 4/28/2022 7:25 AM   | File folder       |          |  |
| 🖬 AbRioEnetlpHmi.csv           | 8/13/2013 11:57 AM  | Microsoft Excel C | 2 KB     |  |
| 🖬 AbRioEnetlpOrig.csv          | 3/12/2013 6:46 PM   | Microsoft Excel C | 1 KB     |  |
| AN-X2-AB-ADPT.v4.2.2.qtf       | 5/8/2018 12:49 AM   | QTF File          | 2,812 KB |  |
| AN-X2-AB-DHP.v4.12.6.qtf       | 1/1/2007 12:58 AM   | QTF File          | 3,163 KB |  |
| AN-X2-AB-DRV-04.v4.8.2.qtf     | 10/2/2018 8:10 AM   | QTF File          | 3,367 KB |  |
| AN-X2-AB-HMI.v4.9.3.qtf        | 2/19/2019 8:00 PM   | QTF File          | 2,877 KB |  |
| AN-X2-AB-RIO-EIPSCN.v4.4.1.qtf | 3/14/2018 4:12 PM   | QTF File          | 3,294 KB |  |
| AN-X2-AB-SCAN.v4.2.2.qtf       | 11/18/2019 11:16 AM | QTF File          | 2,750 KB |  |
| AN-X2-Maint.v1.1.14.qtf        | 6/7/2012 3:46 PM    | QTF File          | 2,735 KB |  |
| AnxAbAdptConfig.bin            | 12/17/2012 9:15 AM  | BIN File          | 29 KB    |  |
| AnxAbDhpRouter.txt             | 12/31/2006 11:05 PM | Text Document     | 1 KB     |  |
| AnxAbScanConfig.bin            | 1/15/2007 12:18 AM  | BIN File          | 100 KB   |  |
| anxdhp.conf                    | 1/5/2007 3:20 AM    | CONF File         | 1 KB     |  |
| Config.ReadMe.txt              | 11/3/2021 10:09 AM  | Text Document     | 1 KB     |  |
| Config.txt                     | 12/31/2006 11:02 PM | Text Document     | 1 KB     |  |
| 🖬 IPAlias.csv                  | 12/31/2006 11:12 PM | Microsoft Excel C | 1 KB     |  |
|                                |                     |                   |          |  |

## Configuring the IP Address

To configure your AN-X4-AB-DHRIO with the same IP Address as your old AN-X2-AB-DHRIO, you will need the Config.txt file from the AN-X2-AB-DHRIO. Switch to the directory of your AN-X4 uSD image. Notice the difference between the older AN-X2 uSD image (shown above), and the newer AN-X4 uSD image shown below. In your AN-X4 uSD directory, locate and double click on the IPCfg directory.

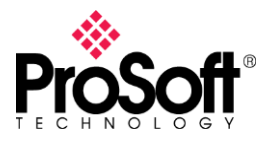

| Name         | Date modified      | Туре            | Size      |
|--------------|--------------------|-----------------|-----------|
|              | 4/7/2023 7:19 AM   | File folder     |           |
|              | 4/7/2023 7:07 AM   | File folder     |           |
| nit 🛛        | 4/7/2023 7:07 AM   | File folder     |           |
| IPCfg        | 4/7/2023 7:07 AM   | File folder     |           |
| RioDrv       | 4/7/2023 7:07 AM   | File folder     |           |
|              | 4/7/2023 7:07 AM   | File folder     |           |
| ssh          | 4/7/2023 7:07 AM   | File folder     |           |
| MLO          | 10/13/2022 2:10 PM | File            | 106 KB    |
| dtsnet.dtb   | 10/13/2022 2:10 PM | DTB File        | 87 KB     |
| 💣 u-boot.img | 10/13/2022 2:10 PM | Disc Image File | 1,105 KB  |
| uEnv.txt     | 10/13/2022 2:10 PM | Text Document   | 1 KB      |
| 📄 zlmage     | 1/31/2023 5:26 AM  | File            | 42,634 KB |

You will see a file in that directory named IPConfig.txt. Rename that file to IPConfig.old. Copy and paste your old Config.txt file into this directory. Press F2, or right-click and select "Rename" and rename the old Config.txt file to IPConfig.txt.

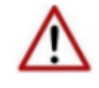

NOTE: It is very important that you change the file name and extension as show below.

You should have an IPConfig.txt file in your IPCfg directory, shown below. If you chose to save a copy of the original IPConfig.txt, that file will show up.

| Name         | Date modified       | Туре          | Size |   |
|--------------|---------------------|---------------|------|---|
| IPConfig.txt | 12/31/1999 11:42 PM | Text Document | 1 KB | } |

## Configuring the DH+ Settings

Click back to the root uSD directory. Locate and double-click on the Dhp directory.

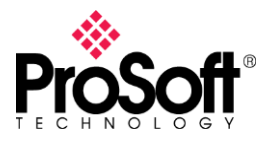

| Name         | Date modified      | Туре            | Size      |
|--------------|--------------------|-----------------|-----------|
| Dhp          | 4/7/2023 7:19 AM   | File folder     |           |
|              | 4/7/2023 7:07 AM   | File folder     |           |
| 📙 Init       | 4/7/2023 7:07 AM   | File folder     |           |
|              | 4/7/2023 7:07 AM   | File folder     |           |
| RioDrv       | 4/7/2023 7:07 AM   | File folder     |           |
| 📊 RioHmi     | 4/7/2023 7:07 AM   | File folder     |           |
| ssh          | 4/7/2023 7:07 AM   | File folder     |           |
| MLO          | 10/13/2022 2:10 PM | File            | 106 KB    |
| 📄 qtsnet.dtb | 10/13/2022 2:10 PM | DTB File        | 87 KB     |
| u-boot.img   | 10/13/2022 2:10 PM | Disc Image File | 1,105 KB  |
| uEnv.txt     | 10/13/2022 2:10 PM | Text Document   | 1 KB      |
| 📄 zlmage     | 1/31/2023 5:26 AM  | File            | 42,634 KB |

You will see the 3 main configuration files for the DH+ mode of the AN-X4.

| Ē  | Name                  | Date modified       | Туре          | Size |  |
|----|-----------------------|---------------------|---------------|------|--|
| ١. | AnxDhpCfg.txt         | 12/31/1999 11:01 PM | Text Document | 1 KB |  |
|    | AnxDhpCfgHmiAlias.txt | 1/1/2000 12:06 AM   | Text Document | 1 KB |  |
|    | AnxDhpCfgRouter.txt   | 1/1/2000 12:24 AM   | Text Document | 1 KB |  |

**Note**: You can save copies of these files by creating a directory inside Dhp. Name it "Original", or "Backup". Click on AnxDhpCfg.txt and hold down SHIFT. Finally, click on AnxDhpCfgRouter.txt. This will select all 3 files. Right-click on the selected files and select Cut from the popup menu. Then, right-click on the new directory you created and choose Paste. This will move all the files to the backup directory. Regardless, you may still need to clean out this directory before you can paste and rename your old files in this directory, if the old files still exist.

Once your Dhp directory is clear, you can copy/paste the original files from your AN-X2 uSD card into this Dhp directory.

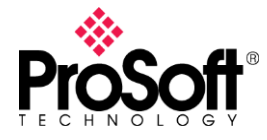

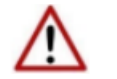

NOTE: It is very important that you change the file name and extension as show below.

#### Create DH+ Config

First, the file anxdhp.conf will need to be renamed to AnxDhpCfg.txt.

📗 anxdhp.conf

AnxDhpCfg.txt

## Create IPAlias Config

Next, IPAlias.csv file will need to be renamed to AnxDhpCfgHmiAlias.txt.

🔊 IPAlias.csv

AnxDhpCfgHmiAlias.txt

## Create DH+ Router Config

Finally, AnxAbDhpRouter.txt will need to be renamed to AnxDhpCfgRouter.txt. Note that this file name is very similar to the old name, so take care when renaming this file.

- AnxAbDhpRouter.txt
- AnxDhpCfgRouter.txt

## Testing your work

After you have renamed/copied all 3 files into the Dhp folder, eject the uSD card from Windows, and reinstall into the AN-X4. Now power up the AN-X4, and your config should be active.